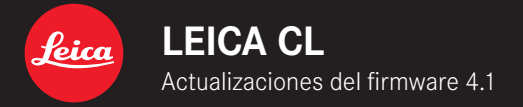

\_MEJORADO: corrección de errores en el Firmware

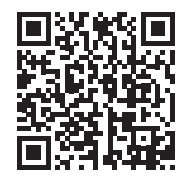

Las instrucciones detalladas se pueden descargar en: <u>https://es.leica-camera.com/Service-Support/Support/Downloads</u>

#### ES

# ACTUALIZACIONES DE FIRMWARE

Leica trabaja permanentemente en el desarrollo y optimización de sus cámaras. Dado que muchas funciones de la cámara están controladas por software, es posible instalar posteriormente en la cámara mejoras y ampliaciones del volumen de funciones. Con este fin, Leica ofrece actualizaciones de firmware sin una periodicidad determinada y que se proporcionan en nuestra página web para su descarga.

Si ha registrado su cámara, Leica Camera AG le informará de todas las actualizaciones.

#### Para determinar qué versión de firmware está instalada

- En el menú principal, seleccione Información de la cámara
  - Junto a la opción de menú Camera Firmware Version se muestra el nombre de la versión actual de Firmware.

Si desea más información sobre el registro, sobre actualizaciones de firmware para su cámara y sobre posibles modificaciones y adiciones a las explicaciones contenidas en las instrucciones, consulte la «Zona para clientes» en: <u>club.leica-camera.com</u>

## REALIZAR ACTUALIZACIONES DE FIRMWARE

¡La interrupción de una actualización de firmware en curso puede provocar daños graves e irreparables en su equipo! Durante la actualización del firmware debe tener en cuenta las siguientes indicaciones:

- ¡No apague la cámara!
- ¡No extraiga la batería!
- ¡No extraiga la tarjeta de memoria!
- ¡No quite el objetivo!

#### Notas

- Si la batería no está suficientemente cargada, aparecerá un mensaje de advertencia. En este caso, cargue primero la batería y repita después el proceso anteriormente descrito.
- En el submenú Información de la cámara encontrará otros símbolos / números de autorización específicos del país y del dispositivo.

#### ES

### PREPARATIVOS

- Cargue completamente la batería e insértela
- Elimine de la tarjeta de memoria todos los archivos de firmware que pueda haber
  - Se recomienda hacer una copia de seguridad de todas las imágenes de la tarjeta de memoria antes de formatearla en la cámara.

(Atención: ¡Pérdida de datos! Al formatear la tarjeta de memoria se pierden todos los datos existentes en ella.)

- Descargue el último firmware
- Guárdelo en tarjeta de memoria
  - El archivo de firmware debe guardarse en el nivel más elevado de la tarjeta de memoria (no se debe guardar en una subcarpeta).
- Coloque la tarjeta de memoria en la cámara
- Encienda la cámara

## ACTUALIZAR EL FIRMWARE DE LA CÁMARA

- Realizar los preparativos
- En el menú principal, seleccione Información de la cámara
- Seleccione Camera Firmware Version
- Seleccione Iniciar Actualización
  - La opción de menú solamente está disponible cuando hay un archivo de firmware en la tarjeta de memoria.
  - Aparecerá una consulta con información sobre la actualización.
- Compruebe la información sobre la versión
- Seleccione S
  - La actualización se inicia automáticamente.
  - Una vez el proceso finalice correctamente, aparecerá la notificación correspondiente y la cámara se reiniciará.

### Nota

 Tras el reinicio, deberá volver a ajustar la fecha y la hora y el idioma. Aparecerán las consultas de configuración correspondientes.